Anthroponet

## Descrizione delle transazioni

# INDICE

| Visitato | ori del sito                                               | 3 |
|----------|------------------------------------------------------------|---|
| Ho       | ome page: ricerca                                          | 5 |
| De       | ettaglio serie scheletrica: scheda riassuntiva             | 6 |
| De       | ettaglio serie scheletrica: notizie geografiche            | 7 |
| De       | ettaglio serie scheletrica: lo scavo                       | 7 |
| De       | ettaglio serie scheletrica: notizie archeologiche          | 8 |
| De       | ettaglio serie scheletrica: datazione                      | 8 |
| De       | ettaglio serie scheletrica: notizie antropologiche         | 9 |
| De       | ettaglio serie scheletrica: Multimedia – Galleria immagini | 9 |
| Ric      | costruzione 3D - visualizzazione1                          | 0 |
| Ric      | costruzione 3D - misurazioni1                              | 0 |
| Ric      | costruzione 3D – misurazioni (esempio)1                    | 1 |

### Visitatori del sito

La visualizzazione dei dati inseriti, è libera per tutti gli utenti visitatori del sito.

La schermata iniziale che si presenta è la seguente:

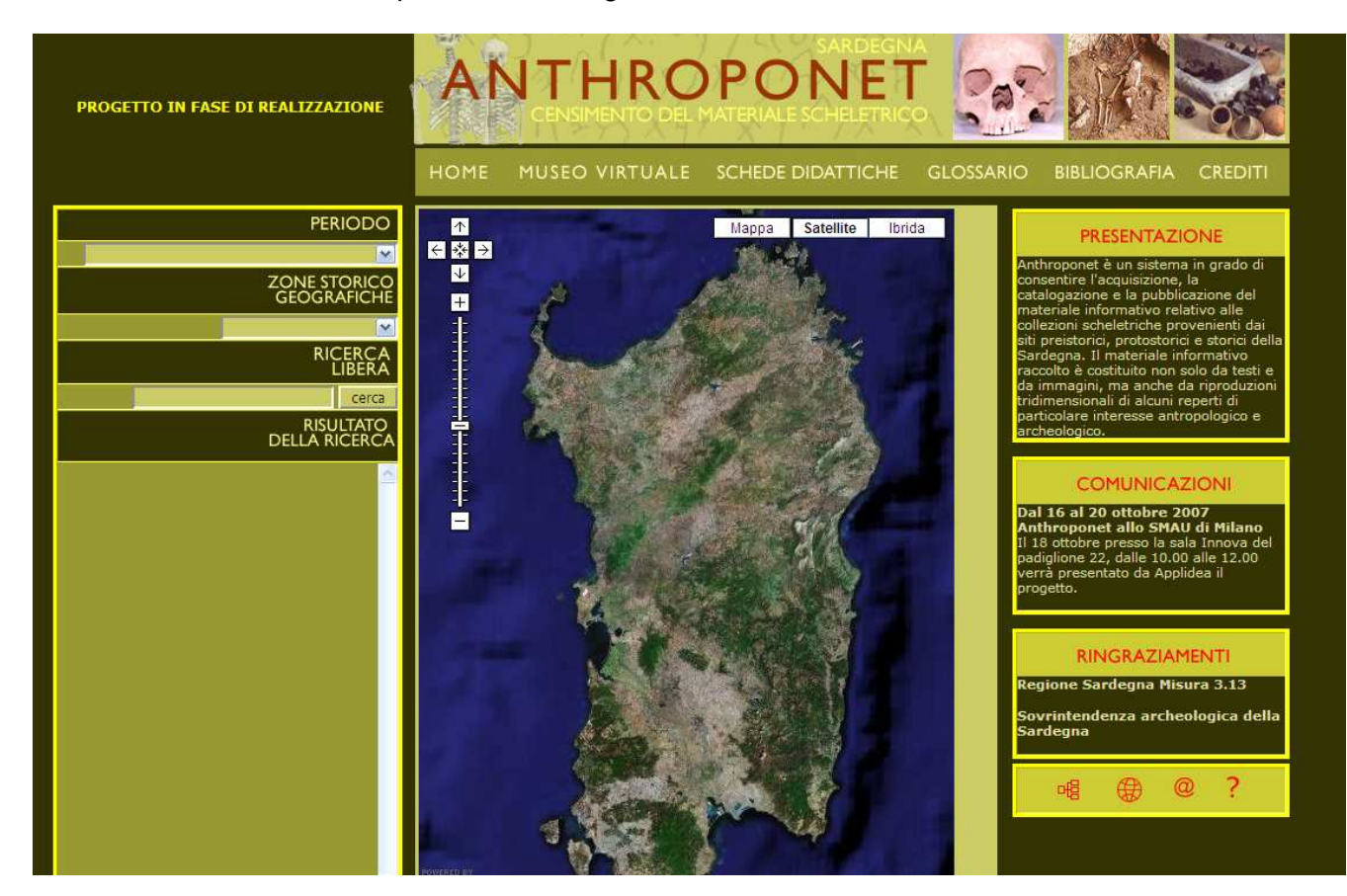

La home page è strutturata in tre sezioni principali:

- intestazione in alto con tutti i link alle diverse sotto sezioni del sito
- sezione ricerca a sinistra e mappa centrale, che consente una ricerca e visualizzazione georeferenziata dei siti archeologici
- sezione di servizio al sito comprendente i ringraziamenti, le comunicazioni e i ringraziamenti per il progetto.

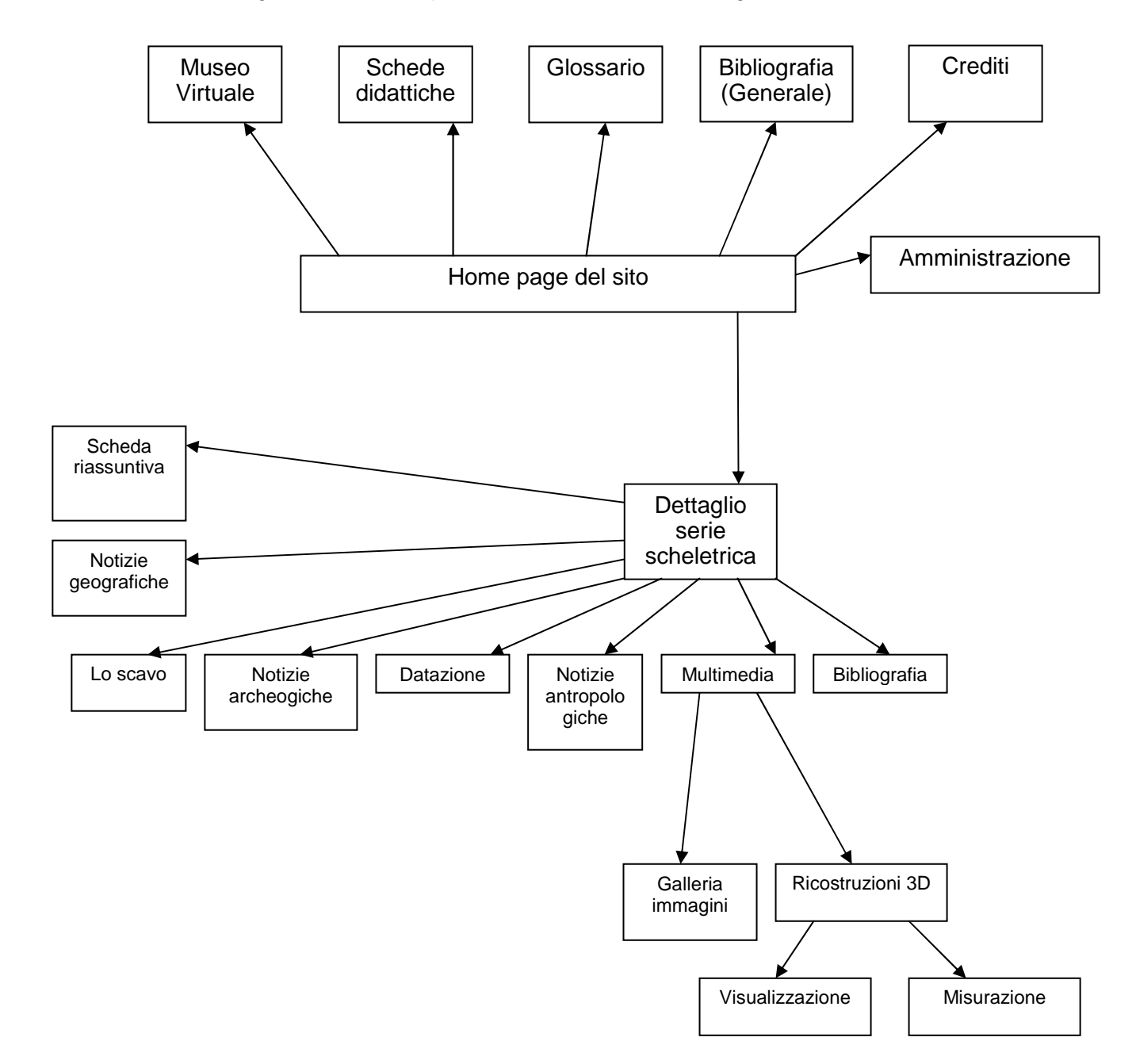

Uno schema di navigazione del sito, per i visitatori, è illustato di seguito:

Una volta effettuata la ricerca, compariranno i risultati sulla colonna di sinistra, dove ogni serie scheletrica contiene alcune informazioni che consentono di identificarla, e due link:

- uno consente di zoomare sulla mappa di google direttamente alla località di ritrovamento della serie scheletrica
- l'altro reindirizza l'utente ad una pagina che contiene il dettaglio delle informazioni riguardante la serie scheletrica selezionata.

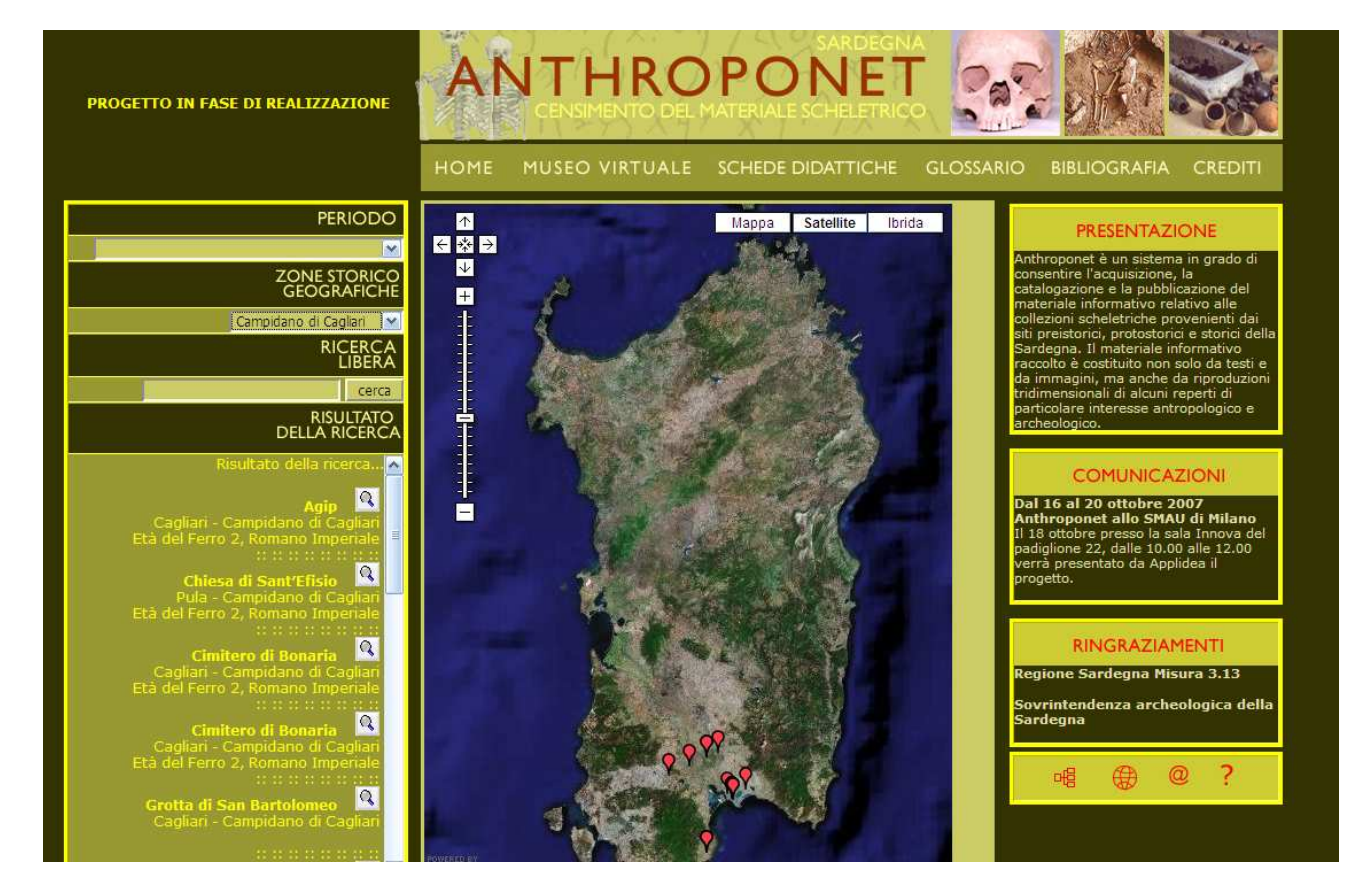

#### Home page: ricerca

La pagina di dettaglio della serie scheletrica si presenta inizialmente in questo modo:

#### Dettaglio serie scheletrica: scheda riassuntiva

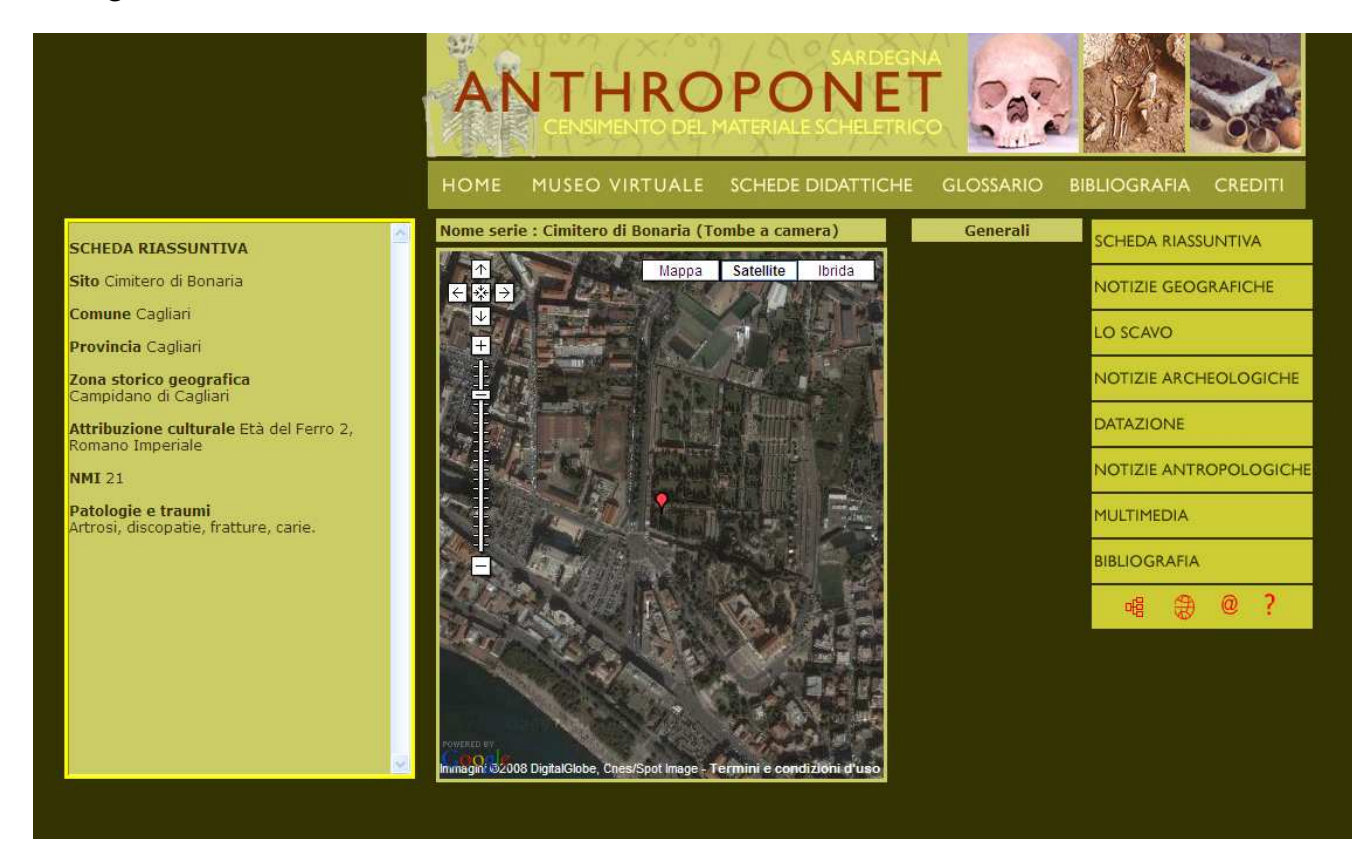

Sulla sinistra verranno visualizzate tutte le informazioni, suddivise per macro aree tematiche, al centro comparirà la mappa di google con un livello di zoom sufficiente da visualizzare l'area interessata, sulla terza colonna, verranno visualizzate le eventuali immagini riguardanti la serie scheletrica corrispondente, e sulla colonna di destra, ci saranno i link a tutte le informazioni aggiuntive sulla serie.

Le notizie geografiche sono visualizzate nel seguente modo:

#### Dettaglio serie scheletrica: notizie geografiche

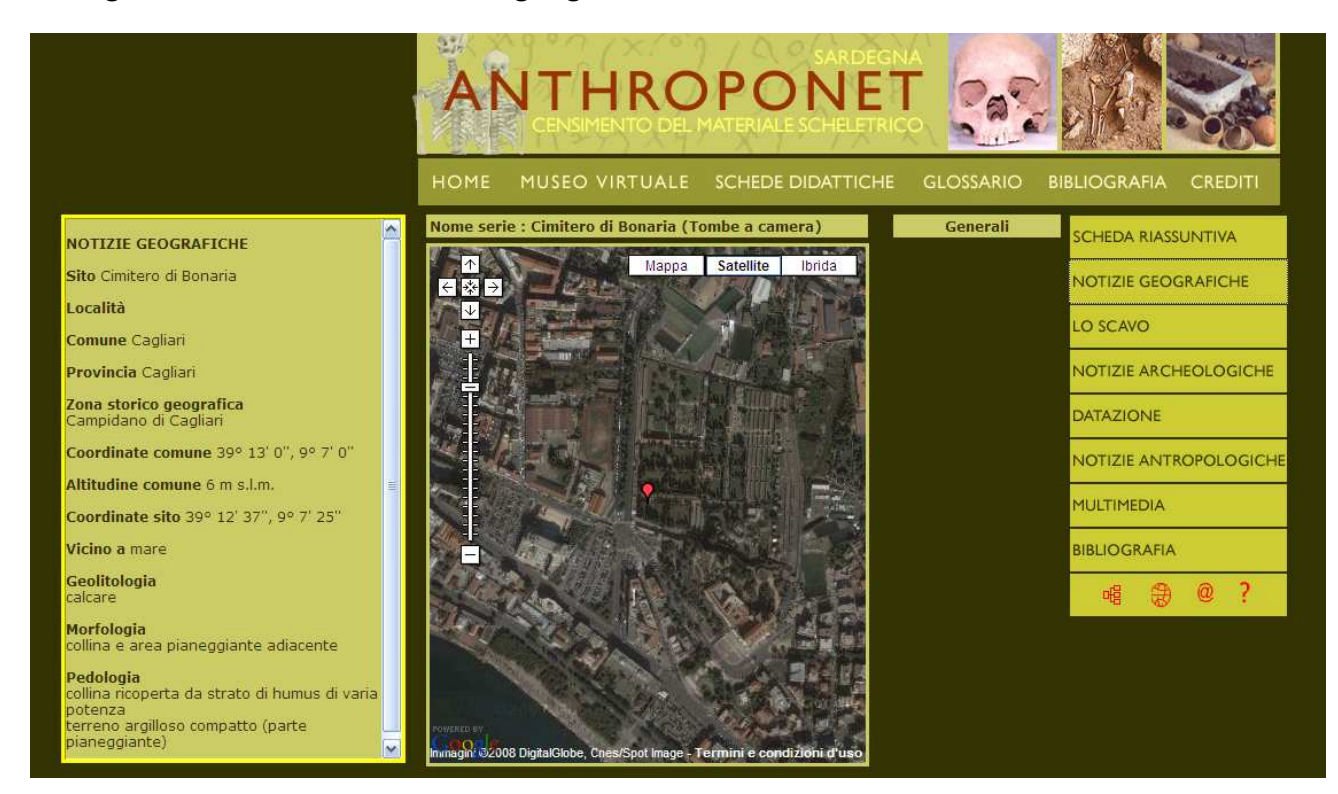

#### Dettaglio serie scheletrica: lo scavo

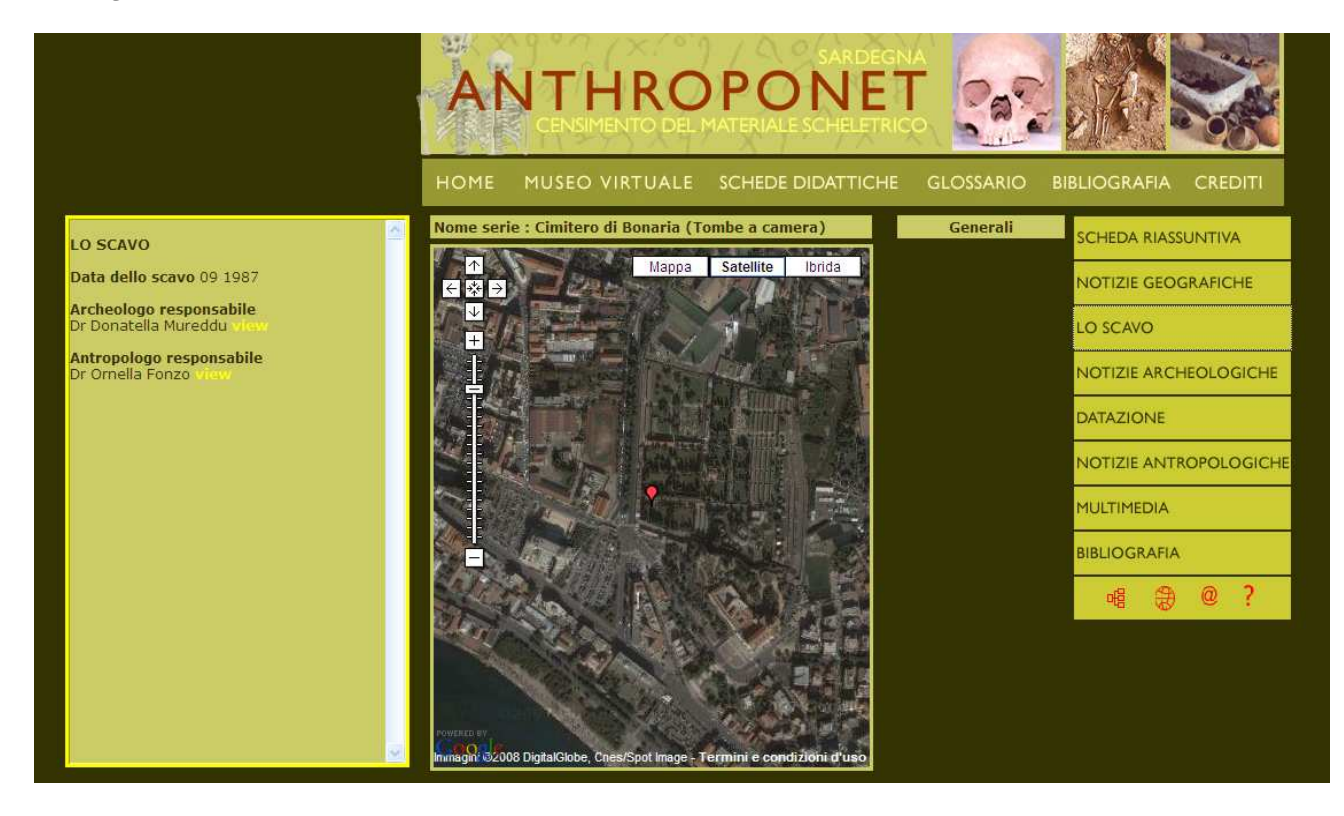

#### Dettaglio serie scheletrica: notizie archeologiche

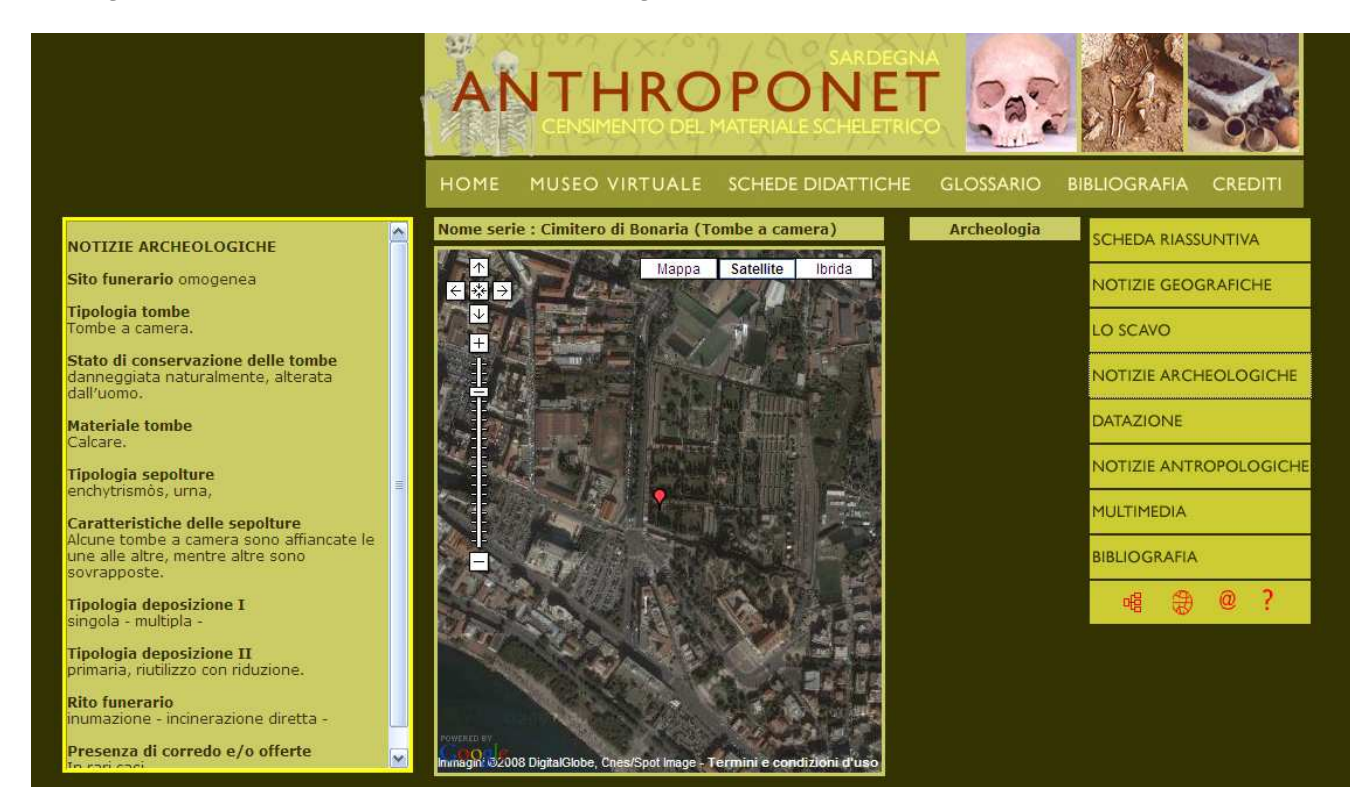

#### Dettaglio serie scheletrica: datazione

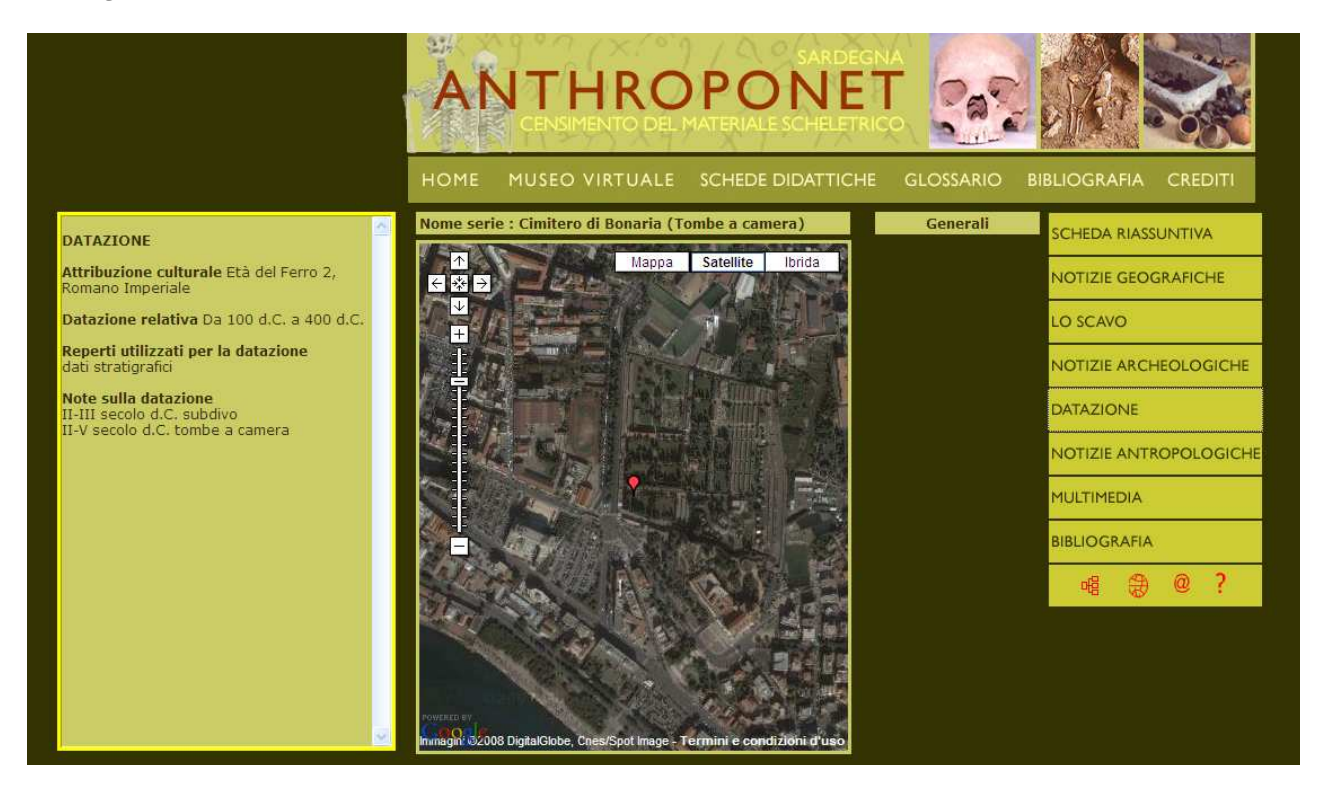

#### Dettaglio serie scheletrica: notizie antropologiche

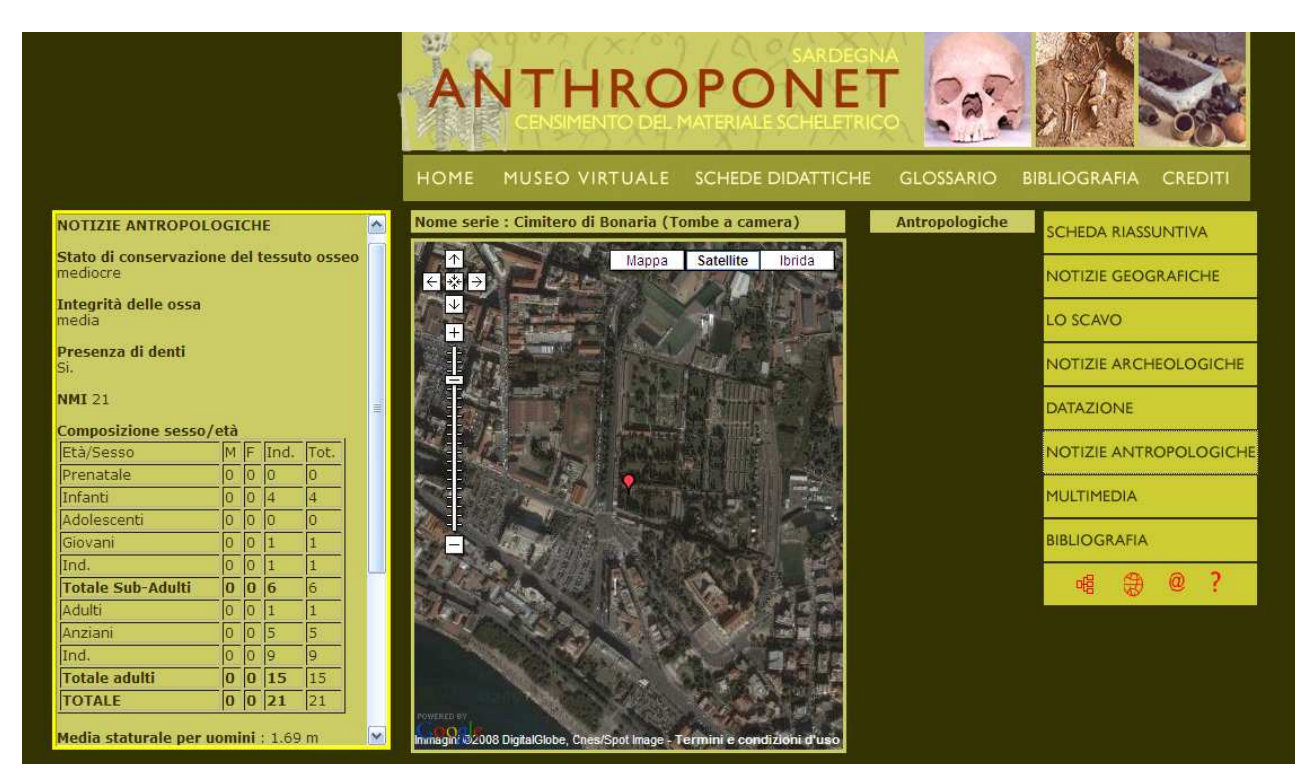

Dettaglio serie scheletrica: Multimedia – Galleria immagini

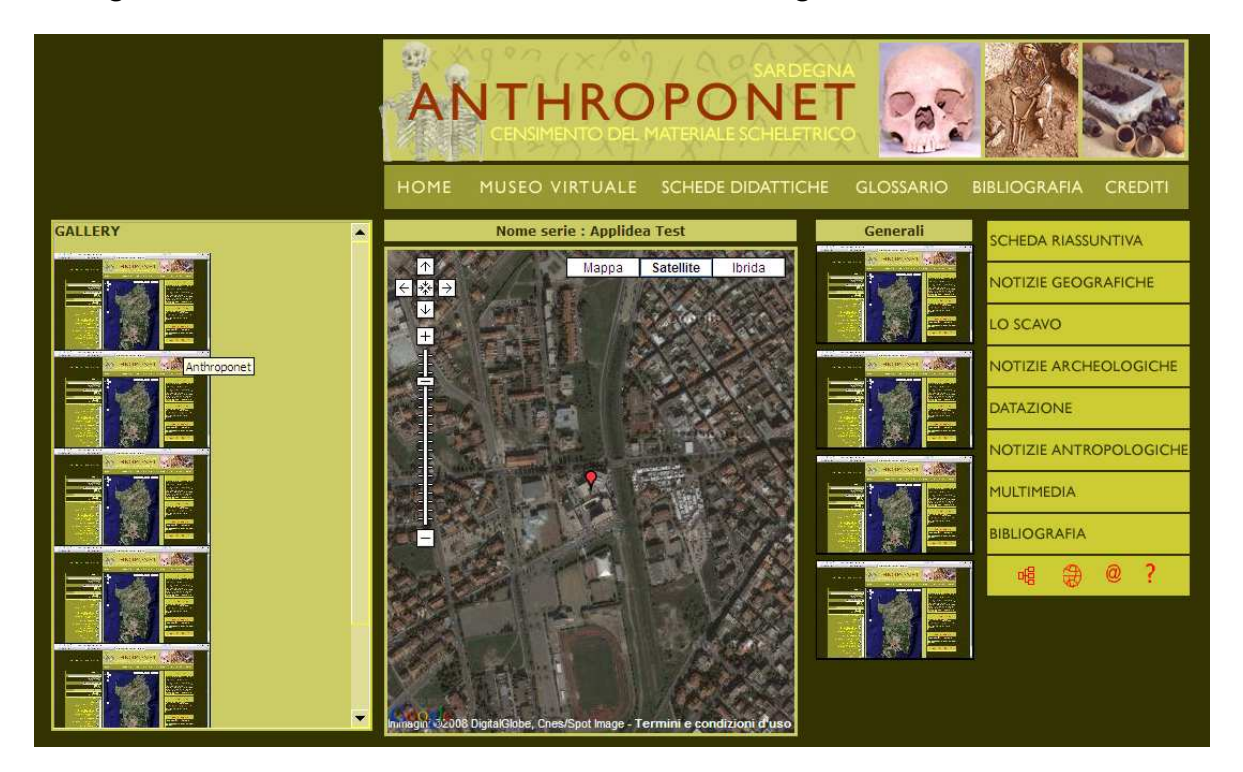

Se la serie scheletrica è associata ad una ricostruzione 3D, allora cliccando sul link appositamente creato, nella pagina multimedia, verrà aperto un popup, che caricherà l'interfaccia grafica e l'oggetto 3D, che si presenterà nel seguente modo:

Ricostruzione 3D - visualizzazione

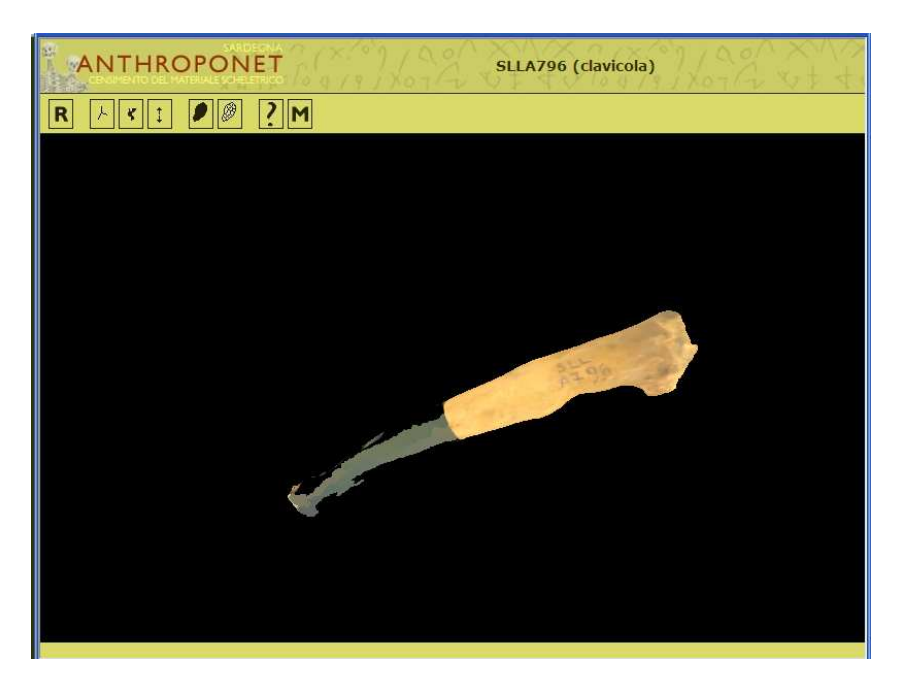

Se l'utente intendesse anche effettuare o leggere delle misurazioni sull'oggetto in questione, allora cliccando sul pulsante "M", accederà ad un'ulteriore interfaccia grafica:

#### Ricostruzione 3D - misurazioni

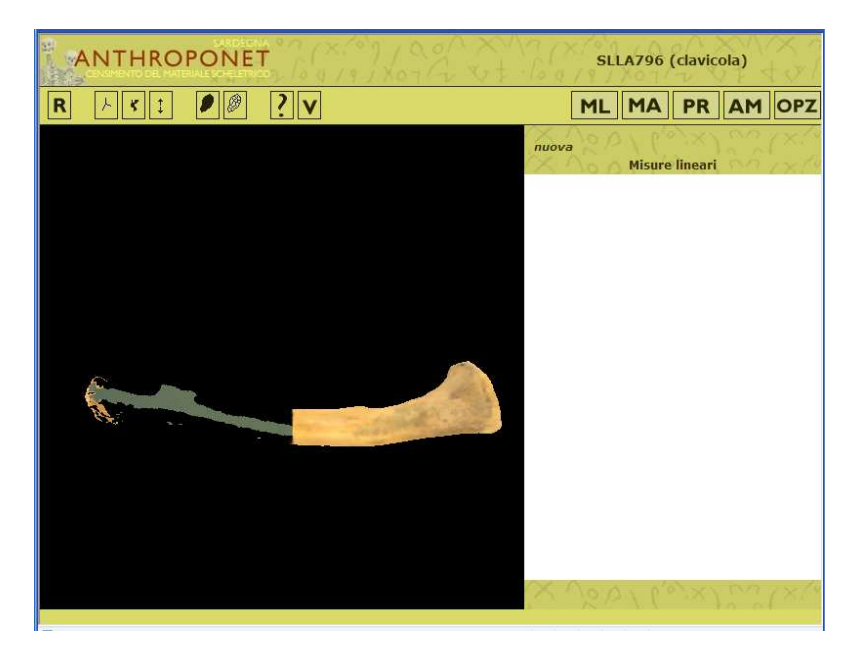

Quest'ultima interfaccia conterrà dei bottoni aggiuntivi, rispetto alla precedente, che consentono di leggere delle misure lineari e angolari preimpostate, attraverso la selezione accurata dei punti di repere del reperto, ed eventualmente creare nuove misurazioni.

### Ricostruzione 3D – misurazioni (esempio)

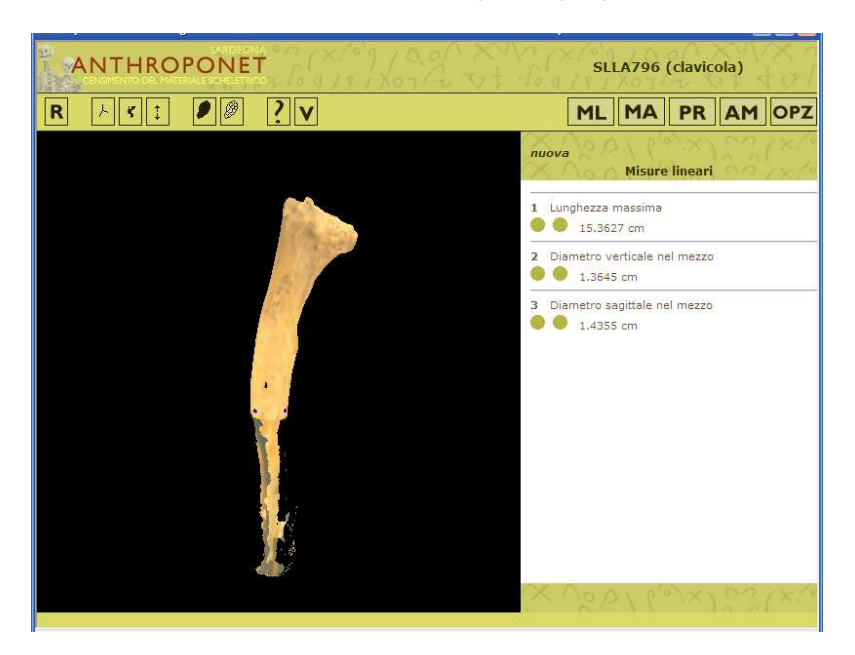